## Steps to take examination

**1.** Please use a desktop so that it is comfortable. In mobile, scrolling the screen may cause inconvenience. Go to "My Account" clicking on your name marked with RED BOX

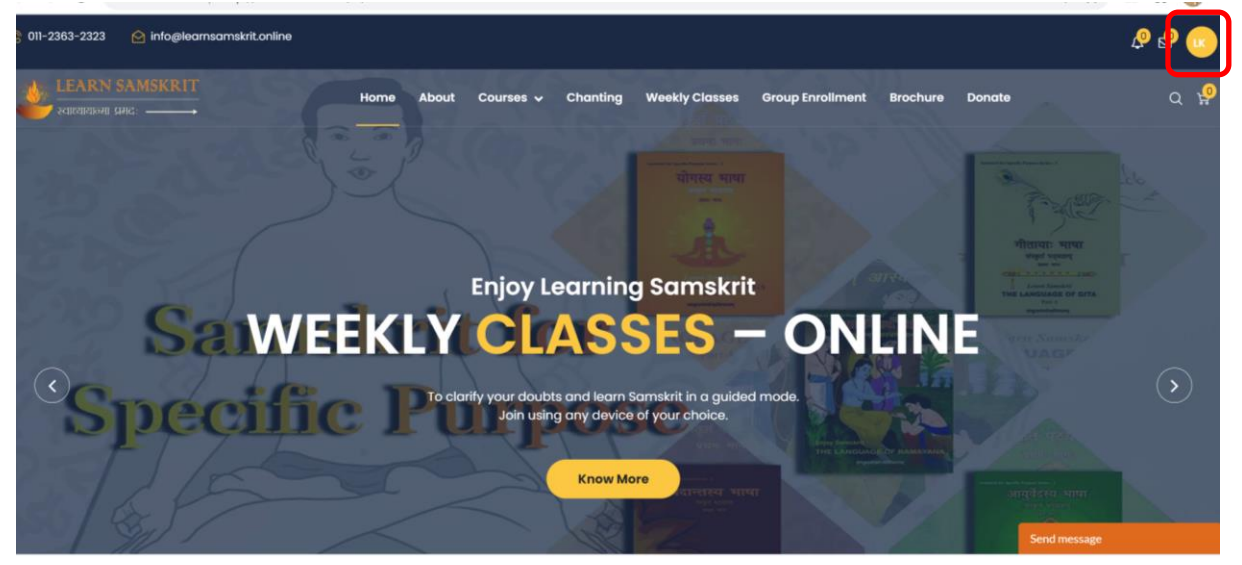

2. Click on the name of the course (Yoga, Ayurveda, Gita, Vednata) on the left hand side in which you want to take Examination.

| $\leftarrow \rightarrow$ C A Not secure   http://182.74.186 | 227/ls/account.php                                     |                                  | ध्र 🖈 🇯 🗯 👹 : |
|-------------------------------------------------------------|--------------------------------------------------------|----------------------------------|---------------|
| 🎨 011-2363-2323 🔄 info@learnsamskrit.online                 |                                                        |                                  | & 🗞 🖒         |
|                                                             | Home About Courses 🗸 Chanting WeeklyClasses            | Group Enrollment Brochure Donate | q 🖞           |
| Lakshminarasimhan Krishnamurthi                             | My Account                                             |                                  |               |
| Profile Information  Manage Address                         | <b>Personal Detail <mark>Edit</mark><br/>Full Name</b> | DOB                              |               |
| '문 Track Orders<br>[친 Your e-Books                          | Lakshminarasimhan Krishnamurthi                        | 1967/07/17                       |               |
| r Enrolled Courses                                          | Gender<br>Male Female                                  |                                  |               |
| 🧟 Ayurveda                                                  | Change Password                                        |                                  |               |
| Bhagavad Gita                                               | Mobile Number <mark>Edit</mark>                        |                                  |               |
| 🔘 Jyotisha                                                  | 8800666122                                             |                                  |               |
| 🔬 Kaavya                                                    |                                                        |                                  |               |
| 🐸 Yoga                                                      |                                                        |                                  |               |
| (9) Vedanta                                                 |                                                        |                                  |               |
| Notifications                                               |                                                        |                                  | -             |

3. Click on the "Take Exam" button for which you want to take exam. (One at a time)

| 🍪 011-2363-2323 🕑 info@learnsamskrit.online |                                                                                                    |                                                                                                    |                                                                                                    | & & 📀                                                                                                    |
|---------------------------------------------|----------------------------------------------------------------------------------------------------|----------------------------------------------------------------------------------------------------|----------------------------------------------------------------------------------------------------|----------------------------------------------------------------------------------------------------|
| EEARN SAMSKRIT                              | Home About Courses 🗸                                                                                                    | Chanting Weekly Classes                                                                                                    | Group Enrollment Brochure Do                                                                                                    | onate Q 🥵                                                                                                    |
| Lakshminarasimhan Krishnamurthi             | Enrolled Courses                                                                                                    |                                                                                                    |                                                                                                    |                                                                                                    |
| Profile Information                         | And Annual Annual Annual Annual Annual Annual Annual Annual Annual Annual Annual Annual Annual Annual Annual An                                                                                                    | and a second second sec | And an and an and an and an and and and a                                                                                                    |                                                                                                    |
| 💡 Manage Address                            | www.homana.htm.miter                                                                                                    | www.komanikit.orite                                                                                                    |                                                                                                    |                                                                                                    |
| Track Orders                                | 📃 🔛 🔜 🕴 🕴                                                                                                    | 🗧 📓 📓 🕴 1 - 302.                                                                                                    |                                                                                                    |                                                                                                    |
| Your e-Books                                | The second second secon | The construction of the construction of the co | These bandwer land A fange (B) and a second state of the second state of the second st | The second second secon |
| 🞓 Enrolled Courses                          |                                                                                                    | Unit of the set of the set of the |                                                                                                    |                                                                                                    |
| 🕫 Arts                                      | 4.9 *                                                                                                    | 4.9 ★                                                                                                    | 4.9 *                                                                                                    | 4.9 *                                                                                                    |
| 🔒 Ayurveda                                  | गीतायाः भाषा – प्रथमः भागः                                                                                                    | गीतायाः भाषा - द्वितीयः भागः                                                                                                    | गीतायाः भाषा – तृतीयः भागः                                                                                                    | गीतायाः भाषा – चतुर्थः भागः                                                                                                    |
| Bhagavad Gita                               | @ VIEW                                                                                                    | @ VIEW                                                                                                    | <b>●</b> VIEW                                                                                                    | @ VIEW                                                                                                    |
| 🔿 Jyotisha                                  | Certificate (50%)                                                                                                    | 🖉 Take Exam                                                                                                    | 🖉 Take Exam                                                                                                    |                                                                                                    |
| 🦓 Каачуа                                    |                                                                                                    |                                                                                                    |                                                                                                    | Lectures : 348                                                                                                    |
| 🦉 Yoga                                      | O Duration: 4 Months                                                                                                    | O Duration: 4 Months                                                                                                    | O Duration: 4 Months                                                                                                    | 🐈 Quizzes : 0                                                                                                    |
| Ø Vedanta                                   | h Quizzes : 40                                                                                                    | h Quizzes : 20                                                                                                    | h Quizzes : 20                                                                                                    | Eevel : Advanced<br>Students : 179                                                                                                    |
| Notifications                               | Level : Beginner                                                                                                    | Evel: Mid-level                                                                                                    | Level : Mid-level                                                                                                    | Date : 11-03-2019                                                                                                    |
| Talk to Teacher                             | Date : 11-03-2019                                                                                                    | Students : 1/6 Date : 11-03-2019                                                                                                    | Date : 11-03-2019                                                                                                    |                                                                                                    |
| C Logout                                    |                                                                                                    |                                                                                                    |                                                                                                    |                                                                                                    |

4. Verify / correct your name in both Roman & Devanagari lipi

| I-2363-2323 🙆 info@learnsamskrit.online                                                                                                    | <mark>ይ</mark> ዒ                                                   |
|----------------------------------------------------------------------------------------------------|--------------------------------------------------------------------|
| LEARN SAMSKRIT<br>Received under the second term of the second term of term of term of | y Classes Group Enrollment Brochure Donate Q                       |
| ऑनलाइन-परीक्षायाः नियमाः / Instruction for Online Examination                                                                                                    |                                                                    |
| संस्कृत हिन्दी English                                                                                                    | Confirm your name in Roman lipi :                                  |
| ऑनलाइन-परीक्षायाः नियमाः<br>अपन्ते प्रमाण / जन्मर / जन्मर (प्रभूत निर्मेष क्राय)                                                                                                    | Lakshminarasimhan Krishnamurthi                                    |
| આવુવદસ્ય/વાગસ્ય/ ગાલાવા:/વદાન્તસ્ય (પ્રથમ: દ્વિતાવ: તૃતાવઝ્ર માગ:)                                                                                                    | Confirm your name in Devanagari lipi :                             |
| ) <b>गामान्य सूचना</b><br>परीक्षा वर्षे जित्राहम आयोजिता भवति।<br>. परीक्षा केवलम, ऑनलाइन एव भवति।                                                                                                    | लक्ष्मीनरासहन कृष्णमृतिः<br>— I accept terms and conditions.       |
| . परीक्षाः अप्रेलमासस्य अगस्तमासस्य घ्रायसम्बासस्य च प्रथमे रविवासरे भवन्ति। अभ्यर्थी/अभ्यर्थिनी स्वपरीक्षानुसारम् एता.<br>केवलम् एकवारम् एव) उपस्थितः/उपस्थिता भवितुं शक्नोति।<br>प्रात्वन् , यः अभ्यर्थीया अभ्यत्वित्वी यत्वन्ति ज्वतविज्याप्तन्त्व न्यूया प्रभावन् न्यू यत्वाया ७ लोणीय ० अभ्यत                                                                                                    | y परीक्षासु यदा कदापि<br>जनान / गणनतनी जेटेन Start the Examination |
| (पात्रती) न पर जन्मदाराण जन्मदाराज तथान् परावर्गप्रपाठान् इस्या त्रन्नान् व निर्णाप्त 10 त्रनान् व जन्मदा ह ता वयम त्रमा त्रा<br>:/सा पर्दीक्षां लेखितूं धक्नोति। "Progress Report" इत्यत्र नोदलं कृत्वा स्वीयां श्रेणीं जातुं धावन तित्व<br>                                                                                                    | રાયાળ/ પ્રાપ્તાયલા ચયવ                                             |
| . भवान/भवती परीक्षासमयं कदाचिदापं कस्याचदापं प्रश्नस्य समाक्षां कतुं शक्नाति पुनः द्रष्टुं च शक्नाति।<br>. बहुषु पाठ्यक्रमेषु पञ्जीकृतैः छात्रैः एकस्मिन् स्तरे एका एव परीक्षा लेखनीया। (योगः/आयुर्वेदः/गीता/वेदान्तः इत्यादि)                                                                                                    |                                                                    |
| एकवारं परीक्षा आरब्धा चेत् ९० निमेषाभ्यन्तरे परीक्षा समापनीया एव अन्यथा संविधाद्वारा स्वतः एव समापयिष्यते।<br>अश्रद्धस्य उत्तरस्य कते नकारात्मकः अहकः नास्ति।                                                                                                    |                                                                    |
| . परीक्षापरिणामः परीक्षायाः समाप्तेः समनन्तरम् एव द्रष्टुं शक्यते।                                                                                                    |                                                                    |
| ०. यः/या ४०%तः न्यूनान् अङ्कान् प्राप्तवान्/प्राप्तवता सः/सा आगाामन्याः द्वयाः पराक्षयाः कवलम् एकवारम् एव पुनः परीक्षा ल<br><b>) परीक्षादिनाङ्कः अन्यविवरणञ्च</b>                                                                                                    | गखतु शक्त्वाति।                                                    |
| दिनाइकः : 06-Dec-2020 (00:00 तः IST 22:30 पर्यन्तं IST)<br>पर्यभावनितं ०० विरोणः (यार्ड प्रकणावः) विर्धायितः।                                                                                                    |                                                                    |
| . अहत्यानानत ७० निमल्पात्मकाः प्रभ्वाः भविष्यन्ति।                                                                                                    |                                                                    |

5. Read the instruction (available in 3 languages) & click on 'I accept terms&conditions' box & click on "Start the Examination" button

| 🎨 011-2363-2323 🙆 info@learnsamskrit.online                                                                                                    |                                        | P 🖗 💽 |
|----------------------------------------------------------------------------------------------------|----------------------------------------|-------|
| LEARN SAMSKRIT<br>Home About Courses - Chanting Weekly Classes Group Er<br>Address - Chanting Weekly Classes Group Er                                                                                                    | nrollment Brochure Donate              | Q 🥵   |
| ऑनलाइन-परीक्षायाः नियमाः / Instruction for Online Examination                                                                                                    |                                        |       |
| स्टब्स्य डिल्पी English                                                                                                    | Confirm your name in Roman lipi :      |       |
| ऑनलाइन-परीक्षायाः नियमाः                                                                                                    | Lakshminarasimhan Krishnamurthi        |       |
| આવુવવસ્ય/યાગસ્ય/ ગાલાયા:/વદાન્સસ્ય (પ્રથમ: ાદ્વતાય: તૃતાયગ્ર માગ:)                                                                                                    | Confirm your name in Devanagari lipi : |       |
| <b>१) सामान्यसूचना</b><br>१. परीक्षा वर्षे त्रिवारम आयोजिता भवति।                                                                                                    | लक्ष्मीनरसिंहन् कृष्णमूर्तिः           |       |
| 2. परीक्षा केवलम् औनलाइन एव भवति।<br>२. परीक्षा और राज्य प्रमारत समय प्रमारत प्रमार के स्वर्थ प्रतिस्थाने अन्त्रि अक्षण्य प्रियंत्र प्रमार प्रमार प्                                                                                                    | I accept terms and conditions.         |       |
| उ. पराक्षाः अप्रवनासस्य अगरतनासस्य दसल्परमासस्य च प्रयम राववासर नवान्ता अन्यया/अन्यायना स्वपराक्षानुसारन् एतासु परासासु यदा कदाप<br>(केवलम् एकवारम् एव) उपस्थितः/उपस्थिता भवितुं शक्नोति।                                                                          | Start the Eveningtion                  |       |
| ४. पात्रता – यः अभ्यर्थी/या अभ्यर्थिनी सर्वान् चलचित्रपाठान् हष्ट्वा प्रश्नान् च समाप्य १० श्रेणीषु ६ अथवा ६ तः अधिकां श्रेणीं प्राप्तवान/प्राप्तवती चेदेव<br>सः/मा प्रयीक्षं लेखितं थक्नोति। "Process Report" दत्यत्व नोदनं कत्त्वा स्वीयां श्रेणीं जातं शक्नोति। | start the examination                  |       |
| त्रा जा नवता जाततु विषणाता मण्डुतिङ सहकर हत्यत्र जावन प्रृत्या विषया त्रना जातु विषणाता<br>5. भवान/भवती परीक्षासमये कदाचिदपि कस्यचिदपि प्रश्नस्य समीक्षां कर्तुं शक्नोति पुनः द्रष्टुं च शक्नोति।                                                                  |                                        |       |
| ६. बहुषु पाठ्यक्रमेषु पञ्जीकृतेः छात्रैः एकस्मिन् स्तरे एका एव परीक्षा लेखनीया। (योगः/आयुर्वेदः/गीता/वेदान्तः इत्यादि)<br>७. एकवारं परीक्षा आरख्या चेत ९० निमेषाभ्यन्तरे परीक्षा समापनीया एव अन्यथा संविधाद्वारा स्वतः एव समापयिष्यते।                             |                                        |       |
| ८. अशुद्धस्य उत्तरस्य कृते नकोरात्मकः अङ्गकः नास्ति।                                                                                                    |                                        |       |
| ९. पराक्षापारणामः पराक्षायाः समाप्तः समनन्तरम् एव द्रष्टु धवच्यत।<br>१०. यः/या ४०%तः न्यूनान् अङ्कान् प्राप्तवान/प्राप्तवती सः/सा आगामिन्योः द्वयोः परीक्षयोः कैवलम् एकवारम् एव पनः परीक्षां लेखित्ं शक्नोति।                                                      |                                        |       |
| <b>२) परीक्षादिनाङ्कः अन्यविवरणञ्च</b><br>। दिनाहकः <u>१६-२०२</u> , २०२० (१०,०० सः) <u>१२:३० पर</u> न्निनं (९४)                                                                                                    |                                        |       |
| २. परीक्षानिमित्तं ९० निमेषाः (सार्ध-एकघण्टा) निर्धारिताः।                                                                                                    |                                        |       |
| ३ आहत्य ६० विकल्पात्मकाः प्रश्नाः भविष्यन्ति।                                                                                                    |                                        |       |

## 6. Left side of the screen has question numbers & Right side question is displayed.

| `                | 1       | $\cup$  | AA 1    | voi sei | ule     | nup.//   | 102.74 | 100.22 | //15/110 | w_pay | e-t-brib | -000M  |                     | LVUM                    |                             |           | 9       | ч м 🗯 🛲 🧠 і        |
|------------------|---------|---------|---------|---------|---------|----------|--------|--------|----------|-------|----------|--------|---------------------|-------------------------|-----------------------------|-----------|---------|--------------------|
| Ø                | 011-236 | 33-2323 | 3 6     | ≥ info@ | learnso | amskrit. | online |        |          |       |          |        |                     |                         |                             |           |         | la 🖉 🖉             |
|                  | L<br>2  |         |         |         |         |          |        |        | Hon      | ne i  | About    | Course | es 🗸 Chanting       | Weekly Classes          | Group Enrollment            | Brochure  | Donate  | م ہ <mark>9</mark> |
|                  | Exar    | n - Y   | oga     | Part    | 1       |          |        |        |          |       |          |        |                     |                         |                             |           | Time Le | ft = 00 : 13 : 42  |
| $\left( \right)$ | 1       | 2       | 3       | 4       | 5       | 6        | 7      | 8      | 9        | 10    | n        |        | ४. स्नेहः,प्रीतिः,आ | दरः,विश्वासः इत्यादीनां | शब्दानां प्रयोगे का विभत्ति | केः भवति? |         |                    |
|                  | 12      | 13      | 14      | 15      | 16      | 17       | 18     | 19     | 20       | 21    | 22       |        | ं प्रथमा            |                         |                             |           |         |                    |
|                  | 23      | 24      | 25      | 26      | 27      | 28       | 29     | 30     | 31       | 32    | 33       |        | ं तृतीया            |                         |                             |           |         |                    |
|                  | 34      | 35      | 36      | 37      | 38      | 39       | 40     | 41     | 42       | 43    | 44       |        | े द्वितीया          |                         |                             |           |         |                    |
|                  | 45      | 46      | 47      | 48      | 49      | 50       | J      |        |          |       |          | J      | ्र सातमी            |                         |                             |           |         |                    |
|                  | _       |         |         |         |         |          |        |        |          |       |          |        | O UI-CIVII          |                         |                             |           |         |                    |
|                  | ŵ       | Attem   | pted    |         |         |          | Ċ      | Not    | Attemp   | oted  |          |        | Save and N          | ext                     |                             |           |         | Aark And Review    |
|                  | Ċ       | Mark f  | for Rev | /iew    |         |          | ¢      | Not-   | Answe    | ered  |          |        | ouro una n          |                         |                             |           |         |                    |
|                  |         |         |         |         |         |          | _      | _      |          |       |          |        |                     |                         |                             |           |         |                    |
|                  |         |         |         |         |         |          |        |        |          |       |          |        |                     |                         |                             |           |         |                    |
| Im               | porto   | int lin | ks      |         |         |          |        | Use    | ful lin  | ks    |          |        |                     | Other links             |                             | Co        | ntact   |                    |
|                  |         |         |         |         |         |          |        |        |          |       |          |        |                     |                         |                             |           |         |                    |

7. Select right answer & click on "Save & Next". The question is marked green on left side. Otherwise, select the best answer and click on "Mark for review". Question number is marked yellow to facilitate review later. Total Time left is shown on top right corner.

| $\nabla = \overline{2}$ | $\cup$                                                                                                    | -                 | NOL SEC | ure     | nup.//    | 102.74 | 100.22 | //15/110         | w_pay        | e-r.bub |                                      | м н 🖛 🖝 🤯 :                                  |  |  |  |  |
|-------------------------|----------------------------------------------------------------------------------------------------|-------------------|---------|---------|-----------|--------|--------|------------------|--------------|---------|--------------------------------------|----------------------------------------------|--|--|--|--|
| <b>&amp;</b> 011-23     | 63-2323                                                                                                    | 3 6               | ) info@ | learnsc | ımskrit.o | online |        |                  |              |         |                                      | ይ ይ                                          |  |  |  |  |
|                         | LEARI<br>SILDARIDA                                                                                                    | N SAN<br>Al siac: | MSKR    | IT<br>→ |           |        |        | Hor              | ne j         | About   | Courses 🗸 Chanting Weekly Clo        | asses Group Enrollment Brochure Donate Q မှု |  |  |  |  |
| Exar                    | m - Y                                                                                                    | oga               | Part    | 1       |           |        |        |                  |              |         |                                      | Time Left = 00 : 13 : 42                     |  |  |  |  |
| 1                       | 2                                                                                                    | 3                 | 4       | 5       | 6         | 7      | 8      | 9                | 10           | n       | ४. स्नेहः,प्रीतिः,आदरः,विश्वासः इत्य | धादीनां शब्दानां प्रयोगे का विभक्तिः भवति?   |  |  |  |  |
| 12                      | 13                                                                                                    | 14                | 15      | 16      | 17        | 18     | 19     | 20               | 21           | 22      | ्र प्रथमा                            |                                              |  |  |  |  |
| 23                      | 24                                                                                                    | 25                | 26      | 27      | 28        | 29     | 30     | 31               | 32           | 33      | ं ततीया                              |                                              |  |  |  |  |
| 34                      | 35                                                                                                    | 36                | 37      | 38      | 39        | 40     | 41     | 42               | 43           | 44      | ् <del>२ ग</del>                     |                                              |  |  |  |  |
| 45                      | 46                                                                                                    | 47                | 48      | 49      | 50        |        |        |                  |              |         |                                      |                                              |  |  |  |  |
|                         |                                                                                                    |                   |         |         |           |        |        |                  |              |         | ं सप्तमी                             |                                              |  |  |  |  |
| ራ<br>ራ                  | Image: Attempted     Image: Comparison of the second second |                   |         |         |           |        |        | Attemp<br>-Answe | pted<br>ered |         | Save and Next                        | Mark And Review                              |  |  |  |  |
| Importo                 | important links Useful links                                                                                                    |                   |         |         |           |        |        |                  | ıks          |         | Other links                          | Contact                                      |  |  |  |  |

8. Once you reach 50<sup>th</sup> question, you can review any question by clicking on questions marked yellow(also green ones if you wish so). Save the answer and select the next question under review. Submit the results by clicking on Finish Test. Up on completion of 90 minutes, results are submitted automatically.

| <b>V</b> 7                   | $\cup$                                                                                                    | AL I              | vot sec | ure     | nup.//    | 102.74 | 100.22 | //15/110        | w_pay        | ehub  | -q-0vivi |                      | -von                    |                             |           |         | х н 🐜 🛲 🥣 і        |
|------------------------------|----------------------------------------------------------------------------------------------------|-------------------|---------|---------|-----------|--------|--------|-----------------|--------------|-------|----------|----------------------|-------------------------|-----------------------------|-----------|---------|--------------------|
| <b>6</b> 011-23              | 63-2323                                                                                                    | 3 6               | ) info@ | learnsc | amskrit.d | online |        |                 |              |       |          |                      |                         |                             |           |         | la 🗞 🖏             |
|                              | .EAR1                                                                                                    | N SAN<br>HI SING: | MSKR    | IT<br>- |           |        |        | Hor             | ne i         | About | Courses  | s 🗸 Chanting         | Weekly Classes          | Group Enrollment            | Brochure  | Donate  | Q 🖞                |
| Exar                         | n - Y                                                                                                    | oga               | Part    | 1       |           |        |        |                 |              |       |          |                      |                         |                             |           | Time Le | eft = 00 : 13 : 42 |
| 1                            | 2                                                                                                    | 3                 | 4       | 5       | 6         | 7      | 8      | 9               | 10           | 11    |          | ४. स्नेहः,प्रीतिः,आव | दरः,विश्वासः इत्यादीनां | शब्दानां प्रयोगे का विभत्ति | केः भवति? |         |                    |
| 12                           | 13                                                                                                    | 14                | 15      | 16      | 17        | 18     | 19     | 20              | 21           | 22    |          | ्र प्रथमा            |                         |                             |           |         |                    |
| 23                           | 24                                                                                                    | 25                | 26      | 27      | 28        | 29     | 30     | 31              | 32           | 33    |          | ्र ततीया             |                         |                             |           |         |                    |
| 34                           | 35                                                                                                    | 36                | 37      | 38      | 39        | 40     | 41     | 42              | 43           | 44    |          | ୁର୍ଣ୍ଣ               |                         |                             |           |         |                    |
| 45                           | 46                                                                                                    | 47                | 48      | 49      | 50        |        |        |                 |              |       |          | ाद्वताया             |                         |                             |           |         |                    |
|                              |                                                                                                    |                   |         |         |           |        |        |                 |              |       |          | ं सप्तमी             |                         |                             |           |         |                    |
| Ċ<br>Ċ                       | Image: Constraint of the second second se |                   |         |         |           |        |        | Attemp<br>Answe | oted<br>ared |       |          | Save and No          | ext                     | Fir                         | ish Test  |         |                    |
| Important links Useful links |                                                                                                    |                   |         |         |           |        |        | ks              |              |       | c        | Other links          |                         | Coi                         | ntact     |         |                    |

## 9. You will be able to see the results once "Feedback" is submitted

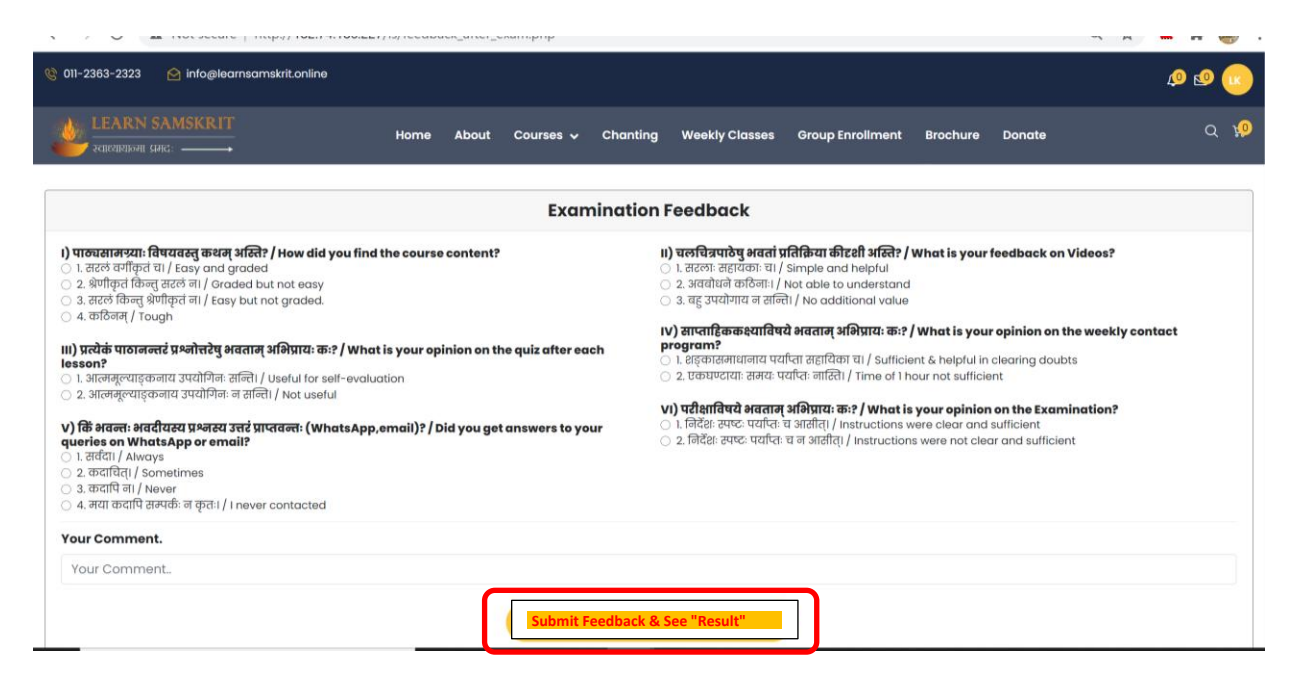

## 10. You can download your certificate by clicking on "Certificate" button

| 🎨 011-2363-2323 🛛 🙆 info@learnsamskrit.online |                               |                                                                                                    |                                                                                                    | \$ & @                                       |
|-----------------------------------------------|-------------------------------|----------------------------------------------------------------------------------------------------|----------------------------------------------------------------------------------------------------|----------------------------------------------|
| LEARN SAMSKRIT                                | Home About Courses 🗸          | Chanting Weekly Classes                                                                                                    | Group Enrollment Brochure                                                                                                    | Donate Q 🥵                                   |
| Lakshminarasimhan Krishnamurthi               | Enrolled Courses              |                                                                                                    |                                                                                                    |                                              |
| Profile Information     Manage Address        |                               | And A control form                                                                                                    | ter i consecte consecte a sector a sector a se                                                                                                    | ten 1 comp (come<br>unvo learnancheit, seine |
| Track Orders                                  | 📥 📓 📓 🕴 रियम भाषा             |                                                                                                    |                                                                                                    | ि मितायाः भाषा                               |
| ∠ Your e-Books Courses                        |                               | And a field the same of the same of the sa | March Constrained And Andrews And Andrews Andrews Andr |                                              |
| 🕫 Arts                                        | 4.9★<br>TRatati Strat. Strat. | 4.9★                                                                                                    | 4.9★<br>जीवाया, भाषा - जनीय, भाषा                                                                                                    | 4.9 <b>*</b>                                 |
| Ayurveda Bhagavad Gita                        | w VIEW                        | © VIEW                                                                                                    | ાદાવાઃ ગાવા - દુશાવઃ ગાગઃ<br>@ VIEW                                                                                                    | ् VIEW                                       |
| O Jyotisha                                    | Certificate (50%)             | 🖉 Take Exam                                                                                                    | 🖉 Take Exam                                                                                                    | O Duration: 4 Months                         |
| 🐁 Kaavya                                      | O Duration: 4 Months          | O Duration: 4 Months                                                                                                    | O Duration: 4 Months                                                                                                    | Cuizzes : 0                                  |
| 🐸 Yoga                                        | CLectures : 43                | Cectures : 20                                                                                                    | Cectures : 34                                                                                                    | Level : Advanced                             |
| 🔞 Vedanta                                     | duizzes : 40                  | h-Quizzes : 20                                                                                                    | h Quizzes : 20                                                                                                    | 🐸 Students : 179                             |
| 🜲 Notifications                               | Students : 229                | Students : 176                                                                                                    | Students : 171                                                                                                    | 🛅 Date : 11-03-2019                          |
| I Talk to Teacher                             | 🛗 Date : 11-03-2019           | 🚞 Date : 11-03-2019                                                                                                    | 📁 Date : 11-03-2019                                                                                                    |                                              |
| C Logout                                      |                               |                                                                                                    |                                                                                                    |                                              |